Website: http://buyer.t-bunker.com/

• Homepage

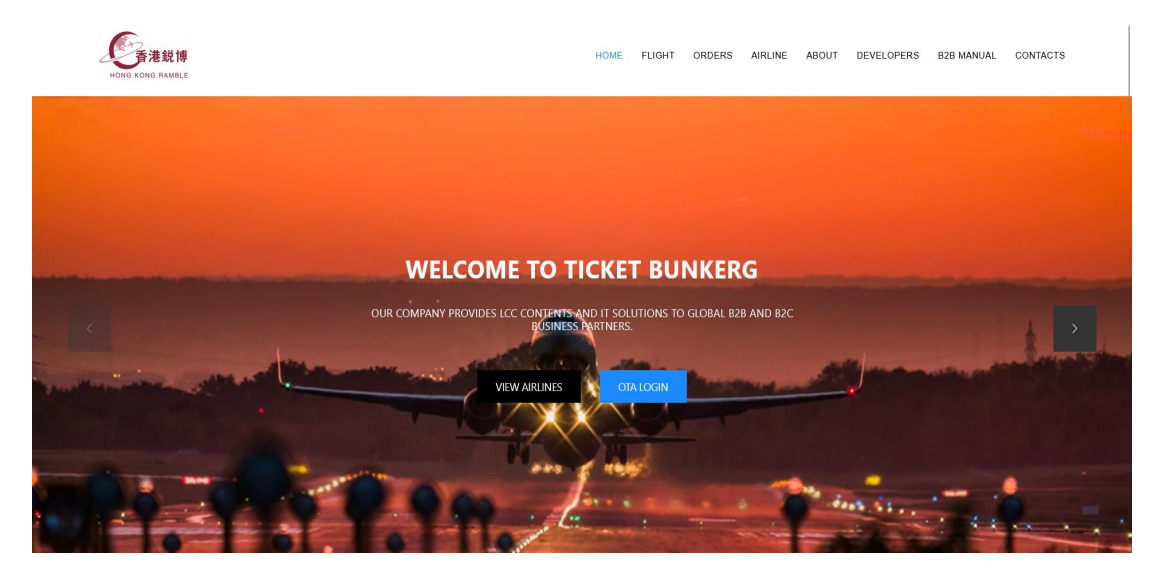

## Login (the login button is in the upper right corner)

You will have to log in to access the two main functions (Flight/Orders) and the rest (Airline/Developers/Contact) can be checked without login.

## • Login Page

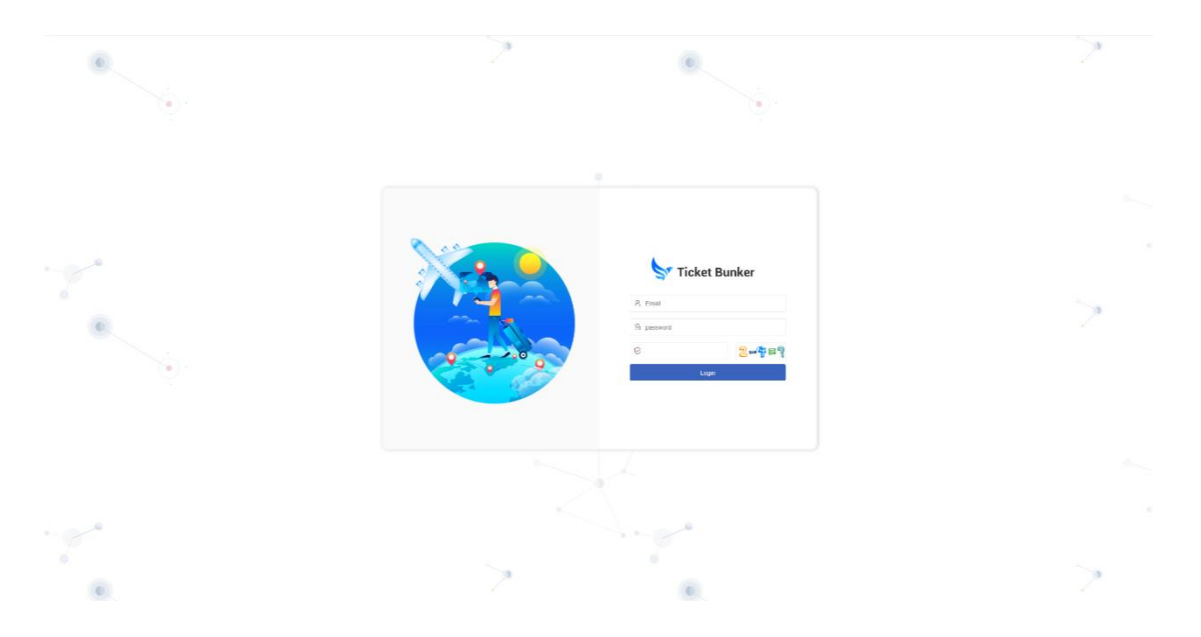

#### 1. Email & Password

At first, we will provide 4 currencies test account for you to do fare check.

When about to go live, we will need an email address from you to create admin.

| 🦕 Ticket Bu    | nker | ΞC                |                |   |
|----------------|------|-------------------|----------------|---|
| Flight list    | ~    | Change Password X |                |   |
| Settlement     | ~    |                   | D Old password | Ø |
| Organization   | v    |                   | New password   | ø |
| Profile        | ^    |                   | Submit         |   |
| Change Passwor |      |                   |                |   |
|                |      |                   |                |   |
|                |      |                   |                |   |
|                |      |                   |                |   |
|                |      |                   |                |   |
|                |      |                   |                |   |

Once you had the admin, you could log in your account and change your password.

#### 4 test accounts are addressed below:

#### USD

Username: <a href="mailto:tester-usd@t-bunker.com">tester-usd@t-bunker.com</a>

Passcode: tester0612

### EUR

Username: <u>tester-eur@t-bunker.com</u>

passcode: tester0520

### AUD

Username: <a href="mailto:tester-aud@t-bunker.com">tester-aud@t-bunker.com</a>

Passcode: aud0710

## CNY

Username: <u>tester-cny@t-bunker.com</u>

Passcode: test0724

#### 2. Code: math tricks :)

## • Flight Page (Fare checking/Benchmarking)

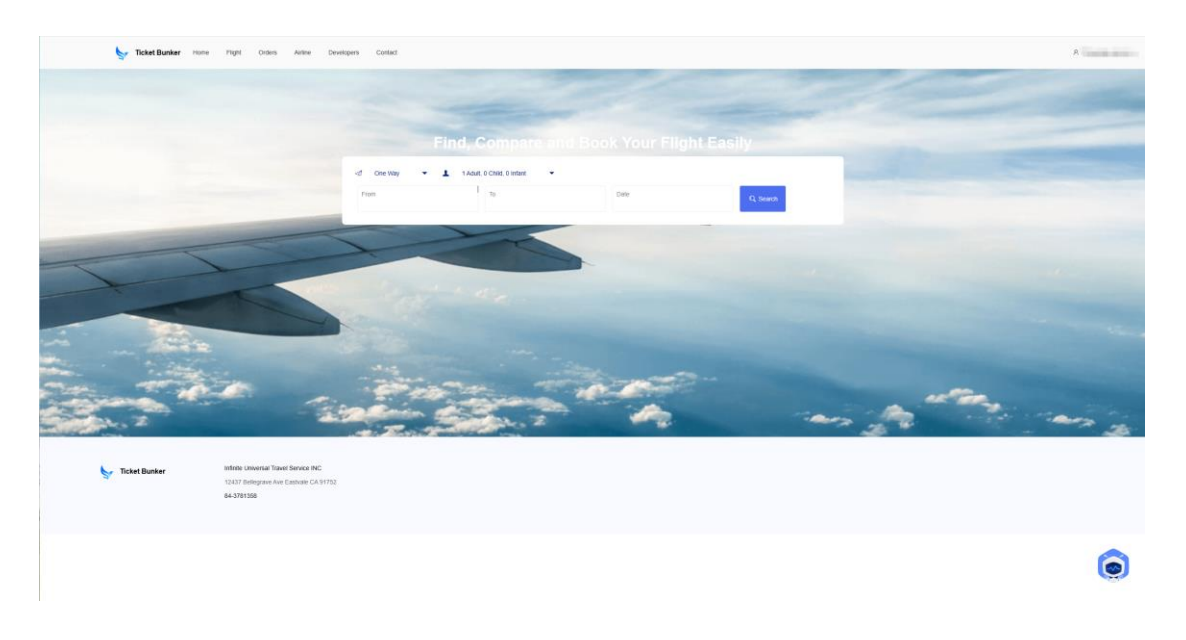

1. Choose one way/round trip, the number of adult/child/infant and the departure date and let the searching begins.

| Ticket Bunker Home Flight Orders      | Aintee Developers Contact                                           |                                                     |                 |                     | A |
|---------------------------------------|---------------------------------------------------------------------|-----------------------------------------------------|-----------------|---------------------|---|
|                                       | d One Way - 1                                                       | 1 Adult, D Child, D Infant -                        |                 |                     |   |
|                                       | Fish Hong Kong(HKQ)                                                 | To Bangkok(BKK)                                     | Date 2024-11-16 | Q, Bearch           |   |
|                                       | algramment of Express                                               | 13:30 20.3m                                         | 15:35<br>BIOL   | USD 109.22 Select A |   |
|                                       | Boggage<br>nore                                                     | Baggage<br>1520KG                                   |                 |                     |   |
|                                       | Rutes<br>Non-changeable<br>Non-changeable<br>Non-changeable<br>Seat | Rules<br>Non-echangeatile<br>Non-echandable<br>Seat |                 |                     |   |
|                                       | 5<br>Fare<br>Autor: 109.22                                          | 5<br>Fare<br>Auduit: 155.75                         |                 |                     |   |
|                                       | USD 109.22<br>Book                                                  | USD 136.73<br>Bosk                                  |                 |                     |   |
|                                       | K Express                                                           | 16:55 20.5m                                         | 19:00<br>Exc.   | USD 75.05 Select V  |   |
|                                       | CityFiyer Express                                                   | 10:45 3h.55m                                        | 12:40<br>DMMC   | USD 111.41 select V |   |
|                                       | CityFiyer Express                                                   | 20:10 20.3m                                         | 22:15<br>DMK    | USD 88.4 select 🗸   |   |
|                                       | Heres                                                               | 07:50 20.5m                                         | 09:55<br>Dicc   | USD 146.34 select V |   |
|                                       | derPK Express                                                       | 15:40 2h.im<br>1902                                 | 17:45<br>DMK    | USD 86.69 Select 🗸  |   |
| Ticket Bunker Infinite Universal Ticr | NET SETVICE INC                                                     |                                                     |                 |                     |   |
| 12437 Betegrave Av<br>84-3701258      | e Eastvate CA 94762                                                 |                                                     |                 |                     |   |
|                                       |                                                                     |                                                     |                 |                     | 6 |

- 2. Let's take this flight as an example, for most flights we provide multiple fares including flight fares only and bundle fares.
- If you have discovered some flights missing, it's mainly due to the testing account issue. You could contact us and we would adjust the flight inventory for you at once.

## • Orders Page

1. Flight list (Orders Management)

#### 1.1. Booking list

| 🦕 Ticket Bunker             | = c                                     |                     |                                  |       |                |                        |         | 9 X         | 8 O |
|-----------------------------|-----------------------------------------|---------------------|----------------------------------|-------|----------------|------------------------|---------|-------------|-----|
| Flight list                 | <ul> <li>Booking list ×</li> </ul>      |                     |                                  |       |                |                        |         |             | > ~ |
| Boaking list                | III 2024-10-22 - 2024-10-29             |                     | Order No                         |       | Passenger Name | Al-                    |         | - Q -       |     |
| Refund list                 |                                         |                     |                                  |       |                | -40-                   |         |             |     |
| Vald list                   | Order No.                               | Order Time          | Air Route Flight No.             | Class | PNR Total Fare | Ucoked                 |         | Action      |     |
| Change list                 | 10652400314419                          | 2024-10-29 13:56:03 | COK-KUL/AX352 2024-12-18 13:40   | к     |                | To be issued<br>issued |         | Detail Pay  |     |
| Baggages list               |                                         |                     | UKK NRT NQ002 2024 11 24 00.15   | L     |                | Suspend to issue       |         |             |     |
| Meathst                     | 10022400014410                          | 2024 10 29 10.00.44 | NRT DRIVING001 2024-11-00 17:35  | D     |                | Cancoled               |         | Cear Pay    |     |
| Settlement                  | 10052/20214/17                          | 2024-10-20 12 55 40 | KUL-HGHID7302 2024-10-30 07:50   | 0     |                |                        | Backed  | Debail Day  |     |
|                             | 10022430314417                          | 2024-10-29 10.05.40 | HGH-KULID7303 2024-11-04 14:25   | E     |                |                        | DOUNDU  | Cean Pay    |     |
| Organization ~<br>Profile ~ | 10652430314415                          | 2024-10-20 13:56:57 | HDY-CN00FD158 2024-11-14 \$5105  | z     |                |                        | Reekod  | Detail Day  |     |
|                             | 100000000000000000000000000000000000000 | 2014 02 28 43 56 56 | DMK-NRT/XJ605 2024-11-16 11 55   | x     |                |                        | Deckert | Partial Rev |     |
|                             | 10002400014410                          | 1000 000 00000      | NRT-DBR0X3603 2024-11-26 12:10   | х     |                |                        |         | courray     |     |
|                             | 10632430314414                          | 2024-10-29 13:56:34 | KBV DRIOT D4403 2824-12-18 08-35 | L     |                |                        | Booked  | Detail Pay  |     |
|                             | 10652430314413                          | 2024-10-29 13:56:50 | KNO-KULAK392 2025-01-03 15:50    | к     |                |                        | Booked  | Cotal Pay   |     |
|                             | 10652430314412                          | 2024-10-39 13:56:52 | VDH-8GNVU289 2025-02-04 18:10    | т     |                |                        | Booked  | Detail Pay  |     |
|                             | 10652430314411                          | 2024-10-29 13:56:10 | DMK KBV/DD346 2024 11-11 16:50   | v     |                |                        | Booked  | Detail Pay  |     |
|                             | 10652430314410                          | 2024-10-29 13:56:06 | DMK-UTHIDD300 2024-11-01 06.00   | v     |                |                        | Booked  | Detail Pay  |     |
|                             | 10652130314403                          | 2024-10-20 13:57:55 | CXID-HPHIVU730 2024-11-11 15100  | 2     |                |                        | Booked  | Detail Day  |     |
|                             | 10652430314408                          | 2024-10-29 13:53:22 | KUL-KNOAK399 2024-10-30 07:15    | т     |                |                        | Booked  | Cetal Pay   |     |
|                             | 10652430314407                          | 2024 10 29 13.55 15 | C6K KUL/AK352 2024 11 16 13.40   | к     | UGK3PU 48.89   |                        | Issued  | Delat More  |     |
|                             |                                         |                     |                                  |       |                |                        |         |             |     |

1) Here, you can view all your orders and find orders by selecting the date, order

number, pax name, and the ticket status including

Booked: You have successfully created orders in our system.

To be issued: The order is waiting in queue to be issued.

**Issued:** The order has been issued successfully. For most of the flights, we can issue within 2 hours and the rest of the flights take 4 hours.

**Suspend to issue:** The order that you request to suspend issuing and it had been suspended successfully.

**Canceled:** The order once created in our system, you have one hour (two hours tops) to make the payment, or the order will be over time and canceled.

| Search Ticket Bunker       | = c                                |                     |                                                                   |        |                |        |        | е и        | 8 O |
|----------------------------|------------------------------------|---------------------|-------------------------------------------------------------------|--------|----------------|--------|--------|------------|-----|
| Flight list                | <ul> <li>Booking list ×</li> </ul> |                     |                                                                   |        |                |        |        |            | > ~ |
| Booking list               | III 2024-10-22 - 2024-10-29        |                     | Order No                                                          |        | Passenger Name | Booked |        | - Q        |     |
| Refund list                | Order No.                          | Order Time          | Air Route Flight No.                                              | Class  | PNR Total Fare |        | Status | Action     |     |
| Change list                | 10652430314636                     | 2024-10-29 14:24:06 | BCD-MNU/53486 2025 01-11 11:55                                    | v      |                |        | Booked | Detail Pay |     |
| Baggages list<br>Meat list | 10032420014035                     | 2024 10 29 14 24 53 | 2000 MINUSJUSU 2024 11 10 17.15                                   | L.     |                |        | Docked | Detail Pay |     |
| Settlement ~               | 10652430314633                     | 2024-10-29 14:24:50 | DMK-HDWFD3112 2024-12-28 20:10<br>HDY-DMK/FD3119 2025-01-04 21:30 | 2<br>0 |                |        | Booked | Detail Pay |     |
| Organization ~             | 10652430314531                     | 2024-10-29 14:24:45 | HAN-SONV2171 2024-11-14 21:35                                     | z      |                |        | Booked | Dotal Pay  |     |
|                            | 10652430314630                     | 2024-10-29 14:24:45 | SGN HANY/1144 2024-11-18 15:05                                    | W      |                |        | Booked | Detail Pay |     |
|                            | 10552430314629                     | 2024-10-29 14:24.43 | HDY-DMRFD3119 2024-12-16 21:30                                    | к      |                |        | Booked | Detail Pay |     |
|                            | 10652430314528                     | 2024-10-29 14:24:26 | B46-KBV/FD4402 2024-12-15 08:30                                   | ε      |                |        | Booked | Dotal Pay  |     |
|                            | 10652430314627                     | 2024-10-29 14:24:14 | DMK-N57/DD550 2024-11-01 05:00                                    | м      |                |        | Booked | Detail Pay |     |
|                            | 10652430314625                     | 2024-10-29 14:24.11 | KUL CGRG2280 2024 11-10 10.05                                     | 5      |                |        | Booked | Detail Pay |     |
|                            | 10652430314625                     | 2024-10-29 14:24:07 | UBP-DMI0DD329.2025-01-03.19.55                                    | м      |                |        | Booked | Detai Pay  |     |
|                            | 10652130314521                     | 2024-10-29 14 24 01 | SIN-SCN4/J811 2024-12-08 17:00                                    | н      |                |        | Booked | Detail Pay |     |
| 16                         | 10652430314522                     | 2024-10-29 14:23:53 | SIN-CGK/GZ263 2024-10-30 10:20<br>CGK-SIN/GZ264 2024-11-13 11:15  | 0      |                |        | Booked | Detail Pay |     |
|                            | 10652430314621                     | 2024 10 29 14,23,43 | UBP CR0XUD7112024 11 09 09:30                                     | 1      |                |        | Docked | Delari Pay | ۲   |

 The booking list is the booking you requested via API, you can process payment via API or through the B2B portal by clicking on **Pay**.

| 🦕 Ticket Bunker | ΞC                                                                               |                 |               |                   |              |                 |                           |                        |            | Q 2             | 8 | 0   |  |
|-----------------|----------------------------------------------------------------------------------|-----------------|---------------|-------------------|--------------|-----------------|---------------------------|------------------------|------------|-----------------|---|-----|--|
| Flight list     | <ul> <li>Booking list ×          <ul> <li>OrderDetail (1)</li> </ul> </li> </ul> | 0682430314636 × |               |                   |              |                 |                           |                        |            |                 |   | > ~ |  |
| Boaking list    | Price Details                                                                    | Deale           |               |                   |              |                 |                           |                        |            |                 |   |     |  |
| Refund list     | Trip type                                                                        | Depart Airport  | Amve A        | rport             | Flight No.   |                 | Departing Itinerary Price |                        |            |                 |   |     |  |
| Vald list       | Departure                                                                        | RCD             | MNL.          |                   | 202001111130 |                 | 63496                     | 5.1485 50.070000000001 |            |                 |   |     |  |
| Change list     | Dassenser Information                                                            |                 |               |                   |              |                 |                           |                        |            |                 |   |     |  |
| Daggages list   |                                                                                  |                 |               |                   |              |                 |                           |                        |            |                 |   |     |  |
| Meat list       | Name                                                                             | Gender          | Date Of Birth | Certification No. | Nationality  | Expiration Date |                           | Baggages               | Depart Pnr | Depart ticketNo |   |     |  |
| Settlement ~    | RemetorUceval parcon                                                             | M               | 19910504      |                   | PH           |                 |                           | 26.55.20 KG            |            |                 |   |     |  |
| Greanization    |                                                                                  |                 |               |                   |              |                 |                           |                        |            |                 |   |     |  |
|                 | Remarks                                                                          |                 |               |                   |              |                 |                           |                        |            |                 |   |     |  |
| Profile ~       | time                                                                             |                 |               |                   | remar        | k               |                           |                        |            |                 |   |     |  |
|                 | 2024-10-29 14:24:55                                                              |                 |               |                   | creato       | Order Time      |                           |                        |            |                 |   |     |  |
|                 |                                                                                  |                 |               |                   |              |                 |                           |                        |            |                 |   |     |  |
|                 |                                                                                  |                 |               |                   |              |                 |                           |                        |            |                 |   |     |  |
|                 |                                                                                  |                 |               |                   |              |                 |                           |                        |            |                 |   |     |  |
|                 |                                                                                  |                 |               |                   |              |                 |                           |                        |            |                 |   |     |  |
|                 |                                                                                  |                 |               |                   |              |                 |                           |                        |            |                 |   |     |  |
|                 |                                                                                  |                 |               |                   |              |                 |                           |                        |            |                 |   |     |  |
|                 |                                                                                  |                 |               |                   |              |                 |                           |                        |            |                 |   |     |  |
|                 |                                                                                  |                 |               |                   |              |                 |                           |                        |            |                 |   |     |  |
|                 |                                                                                  |                 |               |                   |              |                 |                           |                        |            |                 |   |     |  |
|                 |                                                                                  |                 |               |                   |              |                 |                           |                        |            |                 |   |     |  |
|                 |                                                                                  |                 |               |                   |              |                 |                           |                        |            |                 |   |     |  |
|                 |                                                                                  |                 |               |                   |              |                 |                           |                        |            |                 |   |     |  |
|                 |                                                                                  |                 |               |                   |              |                 |                           |                        |            |                 |   |     |  |
|                 |                                                                                  |                 |               |                   |              |                 |                           |                        |            |                 |   |     |  |
|                 |                                                                                  |                 |               |                   |              |                 |                           |                        |            |                 |   | J   |  |

 Click Detail to see the order details (price details/pax info/contact/remarks) and the Detail option is available in all ticket statuses.

| 🦕 Ticket Bunker            | ≡ ¢                         |                     |                                                                  |        |                |              | Q X A                   | t 0 |
|----------------------------|-----------------------------|---------------------|------------------------------------------------------------------|--------|----------------|--------------|-------------------------|-----|
| Flight list                | <      Ucolarg list ×       |                     |                                                                  |        |                |              |                         | > 1 |
| Booking list               | III 2024-10-22 - 2024-10-29 |                     | Order No                                                         |        | Passenger Name | To be issued | <ul> <li>■</li> </ul>   |     |
| Refund list                | Order No.                   | Order Time          | Air Route/Flight No.                                             | Class  | PNR Total Fare | 50           | us Action               |     |
| Change list                | 10652400014567              | 2024-10-29 14 15 46 | DMK-PH9/DD205 2024-11-03 16 20                                   | P      | 40.29          | Bo           | ked Detail              |     |
| Baggages list<br>Meal list | 10052420014502              | 2024 10 29 14 15 20 | SGN 10/16/02170 2024 11 01 10:00                                 | ٤      | 57.82          | Der          | ked Debri               |     |
| Settlement ~               | 10652430314580              | 2024-10-29 14:15:05 | CGK-OP \$122806 2025-01-05 12:55                                 | z      | 139.38         | Bo           | ked Detail              |     |
| Organization v             | 10652/130314558             | 2024-10-29 14:14:49 | DP8-COK/07807 2024-10-31 1615                                    | 1      | 158.34         | Te iso       | n Dotal Suspend         |     |
|                            | 10632400014555              | 2024-10-29 14:14:19 | UTH-HKT3F00171 2024-11-14 17:40                                  | 0      | 138.45         | 7e<br>1854   | e Detail Suspend<br>ed  |     |
|                            | 10052430314549              | 2024-10-29 14:13:37 | CID: DM/2DD143 2024-11-10 23:00                                  | т      | 54.79          | Bor          | ked Detail              |     |
|                            | 10652430314538              | 2024-10-29 14:11:54 | DMK-HDY/FD3102 2024-11-08 05:30                                  | к      | 38.25          | Te iso       | e Dotal Suspend<br>ed   |     |
|                            | 10652430314527              | 2024-10-29 14:10:42 | CEI-DMK/DD111 2024-11-15 20:36                                   | u      | 30.05          | Te<br>Issi   | e Detail Suspend<br>ed  |     |
|                            | 10652400014512              | 2024-10-29-14.09.19 | KUV-DMKDD543 2024-12-06 11.40                                    | v      | 9H#KGMM 55.31  | Te<br>1954   | e Delail Suspend<br>ed  |     |
|                            | 10652430314495              | 2024-10-29 14.06.48 | KUL-KBM34K868 2024-12-01 13:40<br>KBV-KULJAK861 2024-12-03 18:00 | x<br>x | 156.79         | Te Issi      | e Detail Suspend<br>ed  |     |
|                            | 10652430314476              | 2024-10-29 14:04:00 | CFI-DMKIF03210 2024-11-30 18 15                                  | 0      | DSCV.0 165.96  | Te<br>Issa   | e Dritall Suspend<br>ed |     |
|                            | 10652430314450              | 2024-10-29 14:01:45 | DMK-UTH-DD310 2024-12-28 19:35<br>UTH-DMK0DD311 2025-01-02 21:10 | v<br>v | 235.08         | Te<br>Iso    | e Detail Suspend<br>ed  |     |
|                            | 10652430314457              | 2024 10 29 14.01.37 | CGK SIN QG522 2024 11 02 06:30                                   | L      | 100.6          | 10<br>100    | e Delari Suspend        | 0   |

 Suspend refers to a request from your side to stop ticketing if the ticket status is "to be issued". You may encounter a failure when the ticketing is in the queue already.

| Sr Ticket Bunker           | ≡ c                         |                     |                                                                    |        |                |            |        |        |        | Q,        | ж я                                | ٥   |
|----------------------------|-----------------------------|---------------------|--------------------------------------------------------------------|--------|----------------|------------|--------|--------|--------|-----------|------------------------------------|-----|
| Flight list                | <      Booking list ×       |                     |                                                                    |        |                |            |        |        |        |           |                                    | > ~ |
| Booking list               | III 2024-10-22 - 2024-10-29 |                     | Order No                                                           |        | Passenger Name |            |        | Issued | ~      | Q,        | 1                                  |     |
| Refund list                | Order No.                   | Order Time          | Air Route/Flight No.                                               |        | PNR            | Total Fare |        | Status | Action |           |                                    |     |
| Void list<br>Change list   | 10652430314752              | 2024-10-29 14:30:35 | DMK-NST/DD554 2024-11-10 12-40                                     | к      |                | GHYZUW     | 79.82  |        | Issued | Detail Mo |                                    |     |
| Baggages list<br>Meal list | 10652430314751              | 2024-10-29 14:38:35 | BKK-HKT/FD4112 2024-11-06 14:20                                    | Ε      |                | PD32UA     | 94.82  |        | Issued | Detail /  | idd Baggage<br>Add Meals<br>Refund |     |
| Settlement ~               | 10652430314750              | 2024-10-29 14:38:29 | DMK-LPT/FD3923 2024-11-17 11:10                                    | E      |                | KFL3QH     | 42.83  |        | issued | Detail    | /old<br>Change                     |     |
| Profile ~                  | 10652430314746              | 2024-10-29 14:38:01 | DMK-HDY/FD3116 2024-11-09 07:20<br>HDY-DMK/FD3109 2024-11-14 19:00 | к<br>к |                | B3CZBY/K   | 5 153  |        | Issued | Detail Mo | 10                                 | _   |
|                            | 10652430314745              | 2024-10-29 14:37:52 | SIN-NR7/NQ004 2024-11-01 00:50                                     | L.     |                | MAGN2L     | 301.37 |        | Issued | Detail Mo |                                    |     |
|                            | 10652430314742              | 2024-10-29 14:37:46 | KUL-SGNIVJ826 2024-10-30 13:35                                     | 8      |                | UDKUHU     | 87.3   |        | Issued | Detail Mo |                                    |     |
|                            | 10652430314741              | 2024-10-29 14:37:44 | UBP-CNX/DD711 2024-11-09 09:30                                     | Ŧ      |                | G2VZ5F     | 71.91  |        | Issued | Detail Mo |                                    |     |
|                            | 10652430314733              | 2024-10-29 14:36:55 | CNX-DMK/DD1452024-10-3123:00                                       | U      |                | R357DN     | 28.99  |        | Issued | Detail Mo | я                                  |     |
|                            | 10652430314726              | 2024-10-29 14:36:01 | DMK-H0Y/DD502 2024-11-10 09:40                                     | v      |                | M9BOUD     | 56.1   |        | Issued | Detail Mo |                                    |     |
|                            | 10652430314721              | 2024-10-29 14:35:05 | DMK-HDY/FD3118 2024-11-15 19:35                                    | к      |                | XCZIMT     | 38.25  |        | Issued | Detail Mo | н                                  |     |
|                            | 10652430314717              | 2024-10-29 14:34:57 | DMK-CEI/DD110 2024-10-31 19:20                                     | м      |                | Q4NTO4     | 128.04 |        | Issued | Detail Mo | R                                  |     |
|                            | 10652430314716              | 2024-10-29 14:34:56 | KNO-DMK/QZ156 2024-11-02 15:10                                     | x      |                | MD2MVA     | 57.01  |        | Issued | Detail Mo |                                    |     |
|                            | 10632430314714              | 2024-10-29 14:34:46 | DMK-CNX/DD124 2024-11-03 06:20                                     | U      |                | N58081     | 57.98  |        | Issued | Detail Mo | . (                                |     |
|                            |                             |                     | HOV DHIVED2117 2024 10 10 00 15                                    | 0      |                |            |        |        |        |           |                                    |     |

5) When the ticket is issued, we have a **More** button to add baggage/meal or refund/void/change. Then the orders will automatically go to the corresponding list. And the seat selection function will be added here shortly, it's under our IT team's development now.

| Sr Ticket Bunker | = c                                |                          |          |                    |                             |        | Q X 8 0 |
|------------------|------------------------------------|--------------------------|----------|--------------------|-----------------------------|--------|---------|
| Flight list -    | <ul> <li>Ucolorg list ×</li> </ul> |                          |          |                    |                             |        | > ~     |
| Booking list     | III 2024-10-22 - 2024-1            | 0-29                     | Order No | Pass               | engerName                   | Issued | × Q     |
| Refund list      | Reland                             |                          |          |                    |                             |        | - 🗆 ×   |
| Vald list        | Order No.                          |                          |          |                    |                             |        |         |
| Change list      | 1065243031                         | ssengers                 |          |                    |                             |        |         |
| Baggages list    | -                                  | s sujampanich i nanyamai |          |                    |                             |        |         |
| Meat list        | • Itir                             | ierary                   |          |                    |                             |        |         |
| Settlement ~     | 1065243031                         | 1 Departure              | DMRNST   | 2024-11-10 12:40   | DD354                       |        |         |
| Organization ~   | 0 80                               | fund information         |          |                    |                             |        |         |
| Profile ~        | 1065243081                         | Reason voluntary -       |          |                    |                             |        |         |
|                  | 1065240001                         | temarks Voluntary        |          |                    |                             |        |         |
|                  |                                    | voluntary                |          |                    |                             |        |         |
|                  | 1065240001                         | Involuntary              |          |                    |                             |        |         |
|                  |                                    | Flight cancellation      |          |                    |                             |        |         |
|                  | 1069243031                         | Death of passenger       |          |                    |                             |        |         |
|                  | 1065243031                         | Death of relatives       |          |                    |                             |        |         |
|                  |                                    |                          |          | Refund calculation | Return without continuation |        |         |
|                  | 1065240001                         |                          |          |                    |                             |        |         |
|                  | 105243031                          |                          |          |                    |                             |        |         |
|                  |                                    |                          |          |                    |                             |        |         |
|                  | 1065243081                         |                          |          |                    |                             |        |         |
|                  |                                    |                          |          |                    |                             |        |         |
|                  | 1065243031                         |                          |          |                    |                             |        |         |
|                  | 1065240031                         |                          |          |                    |                             |        |         |
|                  |                                    |                          |          |                    |                             |        |         |

6) For **Refund**, please choose the reason and upload the related documents, the remarks area is also required, or the request will have a high possibility of being rejected by our post-team. As for the refund calculation and refund without confirmation, kindly ask to check below for further explanations.

| 🦕 Ticket Bunker | ۵ E آ                                                                | X A O |
|-----------------|----------------------------------------------------------------------|-------|
| Flight list     | V + Donry ht ×                                                       | > ~   |
| Booking list    | III 2024/5/3-2024/5-30 Order free Passenge Name Index                |       |
| Refund list     | Ver -                                                                | 2 ×   |
| Vald list       |                                                                      |       |
| Change list     | NDD3000 Patientyma                                                   |       |
| Daggages list   |                                                                      |       |
| Meal list       | C tillerary                                                          |       |
| Settlement ~    | - 19552001 - 4 <sup>-7</sup> Departure DekuTH 2024-11-19 19.35 DD310 |       |
| Organization ~  | <sup>C</sup> VolD information                                        |       |
| Profile ~       | Income velocitary Vol1 +                                             |       |
|                 | 10022004 Ranges Watter                                               |       |
|                 | volumity VOD                                                         |       |
|                 | The second                                                           |       |
|                 | statistics                                                           |       |
|                 |                                                                      |       |
|                 | massular O                                                           |       |
|                 | VOID<br>TSS/404                                                      |       |
|                 |                                                                      |       |
|                 | 19622000                                                             |       |
|                 |                                                                      |       |
|                 | - ME-AM                                                              |       |
|                 | 10024500                                                             |       |
|                 |                                                                      |       |
|                 | Modewart                                                             |       |

7) For **Void**, certain LCC airlines do not allow to void, please watch out.

| Search Ticket Bunker | 5 E                                                                                                    | 9. X 8 0                                                                                                    |
|----------------------|----------------------------------------------------------------------------------------------------|----------------------------------------------------------------------------------------------------|
| Flight list          | C Booking Int. H                                                                                                    | > ~                                                                                                    |
| Booking list         |                                                                                                    |                                                                                                    |
| Refund list          | Keesawa                                                                                                    | - 🗆 ×                                                                                                    |
| Void list            | 10522004 Charge Reserve Tob                                                                                                    |                                                                                                    |
| Change list          | <sup>O</sup> Passengers                                                                                                    | and the second second se |
| Baggages list        | 10022009 🔒 tarahusztecha 🗸                                                                                                    |                                                                                                    |
| Meal list            | 1000000 C characterization                                                                                                    |                                                                                                    |
| Settlement ~         | Virializer Reasons<br>Type © Martery (Involutiony Reason Interarycharge ~                                                                                                    |                                                                                                    |
| Organization v       | 303308 Research ( Parce)                                                                                                    |                                                                                                    |
| Profile ~            |                                                                                                    |                                                                                                    |
|                      | tokument takture tize up-progres operate                                                                                                    |                                                                                                    |
|                      | 10030201                                                                                                    |                                                                                                    |
|                      | Original filterary                                                                                                    |                                                                                                    |
|                      | B000308H         of         Depense         DMR/07H         2024-01-15 19:35         E0319                                                                                                    |                                                                                                    |
|                      | 10033301 ° Taraet Illevary                                                                                                    |                                                                                                    |
|                      |                                                                                                    |                                                                                                    |
|                      | Contact                                                                                                    |                                                                                                    |
|                      |                                                                                                    |                                                                                                    |
|                      | more weater to 1001 Crime index and the constrained by the constrained by the constrained |                                                                                                    |
|                      | 10032001                                                                                                    |                                                                                                    |
|                      | C Remark                                                                                                    |                                                                                                    |
|                      | NOTIONAL Remark                                                                                                    |                                                                                                    |
|                      | 00000000 <sup>O</sup>                                                                                                    | -                                                                                                    |
|                      | The second second second second second second second second second second second second second second second se                                                                                                    |                                                                                                    |
|                      | 165243013772 2024-19-03 15 52 25 COK-K0LUH301 2024-11-06 08 20 0 H9VQGS 127 48 Issued                                                                                                    | Detail More                                                                                                    |

8) For **Change**, you can change the itinerary (RT can be changed separately) and the pax info here. Please choose the reason and upload the related documents, the remarks area is also required, or the request will have a high possibility of being rejected by our post-team.

#### 1.2. Refund list

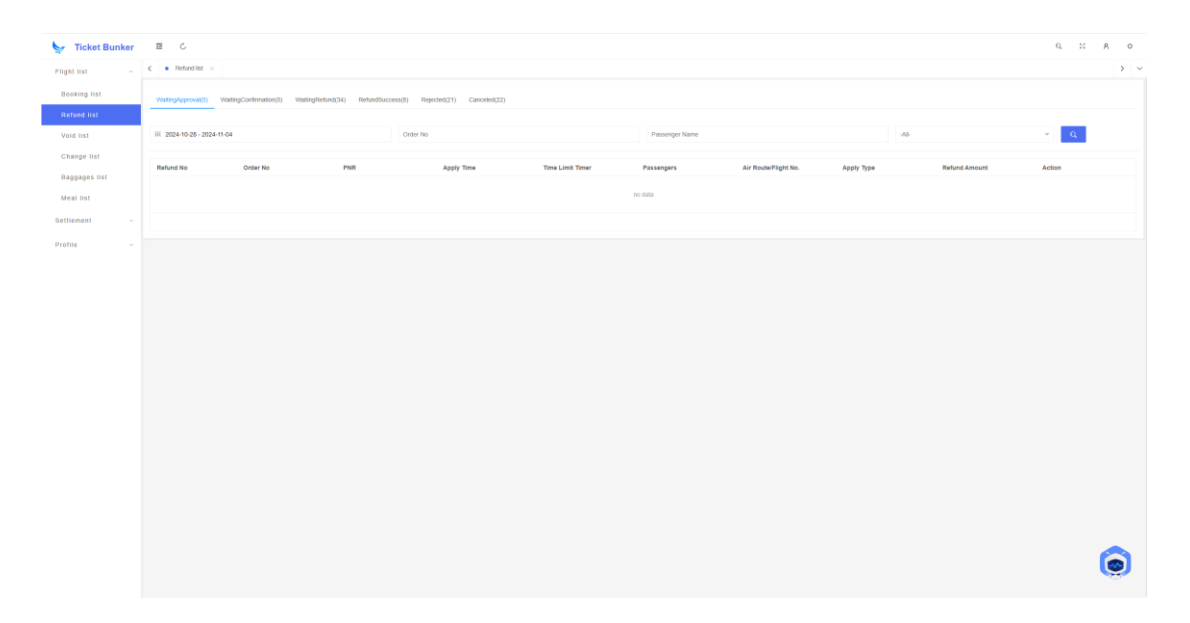

Waiting approval: The refund order submitted by you and is under our review.

**Waiting confirmation:** The order is refundable and we have given you a refund amount, if you agree on it (the time limit normally will be 2-3 hours), click confirmation and the orders will go to the waiting refund list, if you don't, click canceled and the orders will go to canceled list. (This step won't be necessary and the order will go straight to the waiting refund list if you choose refund without confirmation in the previous booking list.)

Waiting refund: Waiting for the airlines to send back the refund amount or voucher code to us.

**Refund success:** We have received the refund amount from the airlines and it will be added to your account credit at once.

**Rejected:** The refund request has been rejected by us. There are some reasons for the rejection, 1. The order is non-refundable; 2. The refund amount that needs your confirmation has been over time; 3. You have chosen the wrong types (voluntary/involuntary) of the refund reason.

Canceled: You have canceled your refund request.

### 1.3. Void list

| Search Ticket Bunker | r = C                                                                                                    |                                 | 9. X A 0             |
|----------------------|----------------------------------------------------------------------------------------------------|---------------------------------|----------------------|
| Flight list          | C • Void BS ×                                                                                                    |                                 | > ~                  |
| Booking list         | WalingApproval(0) WalingConfirmation(0) WalingRefund(0) RefundSuccess(0) Rejected(0) Canceled(0)                                                                                                    |                                 |                      |
| Refund list          |                                                                                                    |                                 |                      |
| Void list            | III. 2024-10-31 - 2024-11-07 Order No Passenger No                                                                                                    | ime                             | Q.                   |
| Change list          | Badoud Ma Andre Ma BMB Annih Tuna Tuna Tuna Inih Tunar                                                                                                    | Bassanara Air Dauta/Fisht No    | Refund Amount Action |
| Baggages list        | National Lange Contract Lange Contract Lange | Passengers All Robier right Ho. | PERMIT AUTOMIN AND A |
| Meal list            | no data                                                                                                    |                                 |                      |
| Settlement ~         |                                                                                                    |                                 |                      |
| Organization ~       |                                                                                                    |                                 |                      |
| Profile ~            |                                                                                                    |                                 |                      |
|                      |                                                                                                    |                                 |                      |
|                      |                                                                                                    |                                 |                      |
|                      |                                                                                                    |                                 |                      |
|                      |                                                                                                    |                                 |                      |
|                      |                                                                                                    |                                 |                      |
|                      |                                                                                                    |                                 |                      |
|                      |                                                                                                    |                                 |                      |
|                      |                                                                                                    |                                 |                      |
|                      |                                                                                                    |                                 |                      |
|                      |                                                                                                    |                                 |                      |
|                      |                                                                                                    |                                 |                      |
|                      |                                                                                                    |                                 |                      |
|                      |                                                                                                    |                                 |                      |
|                      |                                                                                                    |                                 |                      |
|                      |                                                                                                    |                                 |                      |

The procedures are pretty much the same as refund. Except there won't be skipping the confirmation step from your side.

## 1.4. Change list

| 🦕 Ticket Bunker                      | ≡ c                         |                                      |         |                            |                     |      |                    |             |                  |        | 9, X | 8 | 0   |
|--------------------------------------|-----------------------------|--------------------------------------|---------|----------------------------|---------------------|------|--------------------|-------------|------------------|--------|------|---|-----|
| Flight list                          | < ● Change list ×           |                                      |         |                            |                     |      |                    |             |                  |        |      |   | > ~ |
| Booking list                         | Wattonkronwal/S) Watt       | naConfirmation(28) WaitingChanned(0) | Charges | uccess(0) Beierted(0) Canr | (Cheeler            |      |                    |             |                  |        |      |   |     |
| Refund list                          |                             |                                      |         |                            |                     |      |                    |             |                  |        |      |   |     |
| Void list                            | III 2024-10-31 - 2024-11-07 |                                      |         | Order No                   |                     |      | -A3-               |             | ₩ Q <sub>1</sub> |        |      |   |     |
| Change list                          |                             |                                      |         |                            |                     |      |                    |             |                  |        |      |   |     |
| Baggages list                        | Change No                   | Order No                             | PNR     |                            | Apply Time          | Late | st Processing Time | Flight Info | Apply Type       | Action |      |   |     |
|                                      | 30652431212307              | TLK540975647058137088                | ZBBGF   | 'D                         | 2024-11-07 10:33:08 | 202  | 4-11-07 12:33:08   |             | Involuntary      | Detail |      |   |     |
| and an inst                          | 30652431212290              | TLK588501478896848896                | ASSQL   | JZ                         | 2024-11-07 10:30:32 | 202  | 1-11-07 12:30:32   |             | Involuntary      | Detail |      |   |     |
| Settlement ~                         | 30652431212289              | 1055300012867                        | NMIQ    | (C,Q4RQ(D,ZSJ3HX           | 2024-11-07 10:30:18 | 202  | 1-11-07 12:30:18   |             | Voluntary        | Detail |      |   |     |
| Organization ~                       | 30652431212282              | 10552431112294                       | 7080    | CT                         | 2024-11-07 10:27:37 | 202  | 1-11-07 12:27:37   |             | Voluntary        | Detail |      |   |     |
|                                      | 30652431212234              | TLK502609056601765000                | FH095   | 24                         | 2024-11-07 10:10:40 | 202  | 1-11-07 12:10:40   |             | Voluntary        | Detail |      |   |     |
| Profile                              | Previous 1 Next Go to       | 1 Confirm Total 5 20/page V          |         |                            |                     |      |                    |             |                  |        |      |   |     |
|                                      |                             |                                      |         |                            |                     |      |                    |             |                  |        |      |   |     |
| bure t-burker cenyourchase/inchedu/a | r/chances                   |                                      |         |                            |                     |      |                    |             |                  |        |      | Ģ |     |

The procedures are pretty much the same as refund. Except there won't be skipping the confirmation step from your side.

| Ticket Bunker | ⊡ C            |                                       |                                |                    |        |            |        | 0, 11  | A O |
|---------------|----------------|---------------------------------------|--------------------------------|--------------------|--------|------------|--------|--------|-----|
| c list        | <      Booking | et ×                                  |                                |                    |        |            |        |        | >   |
| oking list    | Order No.      | Order Time                            | Air Route/Flight No.           | Class              | PNR    | Total Fare | Status | Action |     |
| fund list     | 1065243131     | Change                                |                                |                    |        |            |        | - 0 ×  |     |
| d list        | 100000000      | Charge Tinerary Charge Passenger Info |                                |                    |        |            |        |        |     |
| ange list     | 1005245131     | Passengers                            |                                |                    |        |            |        |        |     |
| ppages list   | 1065243131     | B Khanmuerwal/Suthasini               | F                              |                    |        |            |        |        |     |
| al list       | 1              | Change Reason                         |                                |                    |        |            |        |        |     |
| ement ~       | 1065243131     | Type   Voluntary   Im                 | roluntary Reason Itineraty cha | inge -             |        |            |        |        |     |
| nization ~    | 1065243131     | All Restored Editors                  |                                |                    |        |            |        |        |     |
| ie v          |                | all beact ress en uppead              |                                |                    |        |            |        |        |     |
|               | 1065243131     | fileName                              | size                           | up-progress opera  | 30     |            |        |        |     |
|               | 1077212121     |                                       |                                |                    |        |            |        |        |     |
|               | 1063243131     | Original Itinerary                    |                                |                    |        |            |        |        |     |
|               | 1065243131     | I Departure DMRUR                     | T 2025-01-19 13:45             | DD574              |        |            |        |        |     |
|               |                | Target Itinerary                      |                                |                    |        |            |        |        |     |
|               | 1065243131     |                                       |                                |                    |        |            |        |        |     |
|               | 1065243131     | Contact                               |                                | Destallada         |        |            |        |        |     |
|               |                | Links (Contrological                  |                                | For descent        | C3     |            |        |        |     |
|               | 1065243131     | 2/19055-025-104                       |                                | Enal Overenanalagi | No.Com |            |        |        |     |
|               | 1071212121     |                                       |                                |                    |        |            |        |        |     |
|               | 100220101      | Remark                                |                                |                    |        |            |        |        |     |
|               | 1065243131     | Remark                                |                                |                    |        |            |        |        |     |
|               |                |                                       |                                |                    |        |            |        |        | -   |
|               | 1065243131     |                                       |                                |                    | Submit |            |        |        |     |

The change can be voluntary and involuntary.

## 1.5. Baggage list

| 🦕 Ticket Bunker             | ≖ c                         |                    |          |                     |                   |                            |           | 9, 11 A O |  |
|-----------------------------|-----------------------------|--------------------|----------|---------------------|-------------------|----------------------------|-----------|-----------|--|
| Flight list                 | <      Baggages list ×      |                    |          |                     |                   |                            |           | > ~       |  |
| Booking list                | III 2024-10-31 - 2024-11-07 | c                  | Inder No |                     | ļu 🔶              |                            |           |           |  |
| Refund list                 | Onder No.                   | Reserves Order No. | 84/0     | Analy Tone          | All               |                            |           | 1.000     |  |
| Void list                   | Citerino                    | BABBABA CLOSE NO   | FRA      | Apply time          | Pending Purchased |                            |           | AU8011    |  |
| Change list                 | 10052430913939              | 0002031212202      | diarid   | 2024-11-07 10.23.57 | Rejected          |                            |           | Detail    |  |
| Meal list                   | 10652430917023              | 40652431212226     | YDT7TA   | 2024-11-07 10:16:44 | Canceles          | NULNIN/200811181710/96383  | rowny     | Detail    |  |
| Settlement v                | TLK587868766129377280       | 40652401212100     | EDIPVZ   | 2024-11-07 10:11:45 |                   | SGNVDH-202411071606-VJ268  | Purchased | Detail    |  |
| Organization ~<br>Profile ~ | 1065299216358               | 40652431212033     | M67YUF   | 2024-11-07 09:43:14 |                   | CEIDMK-202411101340-FD3202 | Purchased | Detail    |  |
|                             | 10552428421448              | 40652431211965     | WEVF2Q   | 2024-11-07 09:22-47 |                   | KULTWU-202411071345-AK5748 | Purchased | Desit     |  |
|                             | TLK586235557165301760       | 40652431211693     | GBB9WD   | 2024-11-07 07:27:25 |                   | ICNKUL-202411080745-D7505  | Purchased | Detail    |  |
|                             | 10652430914139              | 40652431211652     | L6NL2P   | 2024-11-07 07:01:00 |                   | PENKNO-202411091745-AK1581 | Purchased | Detail    |  |
|                             | 10652430917199              | 40652431211571     | JW6MH    |                     |                   | DMKNST-202412220940-DD552  | Purchased | Detail    |  |
|                             | 10652430611389              | 40652431211531     | QT88G8   | 2024-11-07 04:28:30 |                   | HANICN-202412030145-VJ960  | Purchased | Detail    |  |
|                             | 10652431211284              | 40652431211522     | KC47MQ   | 2024-11-07 04:17:37 |                   | DMKCEI-202411131410-FD3207 | Purchased | Detail    |  |
|                             | 10652429716957              | 40652431211506     | JESKOC   | 2024-11-07 04:09:03 |                   | KULKNO-202411081525-AK353  | Purchased | Detail    |  |
|                             | 1065225822068               | 40652431211486     | E6Y7PC   | 2024-11-07 03:50:58 |                   | BKKCNX-202411081035-FD4104 | Purchased | Detail    |  |
|                             | 10652431116280              | 40652431211473     | QSDBSY   | 2024-11-07 03:39:12 |                   | KULCEI-202411071125-AK871  | Purchased | Detat     |  |

You can check your baggage order here, we will show you the flight order number, baggage order number, PNR, apply time, air route/flight Number, status (pending/purchased/rejected/canceled), and actions for detail.

## 1.6. Meal list

| Search Ticket Bunker | ≡ c                                               |               |       |            |          |        | q. н | 8 O |
|----------------------|---------------------------------------------------|---------------|-------|------------|----------|--------|------|-----|
| Flight list          | <ul> <li>Meal list × = Baggages list ×</li> </ul> |               |       |            |          |        |      | > ~ |
| Booking list         | III 2024-10-31 - 2024-11-07                       | Ord           | tr No |            | - IN     | - Q    |      |     |
| Refund list          |                                                   |               |       |            | All      |        |      |     |
| Void list            | Order No                                          | Meal Order No | PNR   | Apply Time | Pending  | Action |      |     |
| Change list          |                                                   |               |       | 10         | Rejected |        |      |     |
| Baggages list        |                                                   |               |       |            | Canceled |        |      |     |
| Meal list            |                                                   |               |       |            |          |        |      |     |
| Settlement ~         |                                                   |               |       |            |          |        |      |     |
| Organization ~       |                                                   |               |       |            |          |        |      |     |
| Profile ~            |                                                   |               |       |            |          |        |      |     |
|                      |                                                   |               |       |            |          |        |      |     |
|                      |                                                   |               |       |            |          |        |      |     |
|                      |                                                   |               |       |            |          |        |      |     |
|                      |                                                   |               |       |            |          |        |      |     |
|                      |                                                   |               |       |            |          |        |      |     |
|                      |                                                   |               |       |            |          |        |      |     |
|                      |                                                   |               |       |            |          |        |      |     |
|                      |                                                   |               |       |            |          |        |      |     |
|                      |                                                   |               |       |            |          |        |      |     |
|                      |                                                   |               |       |            |          |        |      |     |
|                      |                                                   |               |       |            |          |        |      |     |
|                      |                                                   |               |       |            |          |        |      |     |
|                      |                                                   |               |       |            |          |        |      |     |
|                      |                                                   |               |       |            |          |        |      | -   |

The meal list is pretty much the same as the baggage list.

#### 2. Settlement

### 1.1. Credit

| 🦕 Ticket Bu  | unker  | ≡ c             |             |             |           | Q X A O         |
|--------------|--------|-----------------|-------------|-------------|-----------|-----------------|
| Flight list  | ~      | <      Credit × |             |             |           | > ~             |
| Settlement   | ^      | Credit Detail   |             |             |           |                 |
| Credit       |        | Currency        | ActualMoney | CreditLimit | CreditUse | CreditAvailable |
| Orders       |        | USD             | 973224.66   | 0           | 0         | 0               |
| Organization | $\sim$ |                 |             |             |           |                 |
| Profile      | ×      |                 |             |             |           |                 |
|              |        |                 |             |             |           |                 |
|              |        |                 |             |             |           |                 |
|              |        |                 |             |             |           |                 |
|              |        |                 |             |             |           |                 |
|              |        |                 |             |             |           |                 |
|              |        |                 |             |             |           |                 |
|              |        |                 |             |             |           |                 |

**Currency**: The top-up/prepayment currency you made to us, and different currencies will be separated.

Actual Top-up: The total amount you've recharged.

Credit Limit: The amount we may offer credit limit to you while running out of Top-up,

but do need to pay back later.

Credit Use: The amount we offer as credit that you consumed.

Credit Available: The amount of remaining credit and can be used currently.

### 1.2. Orders

| Sr Ticket Bunker | ⊡ C                                             |                        |             |                   |          |         |                 |              |                |              |                     |                    | 0, 11 A 0         |  |
|------------------|-------------------------------------------------|------------------------|-------------|-------------------|----------|---------|-----------------|--------------|----------------|--------------|---------------------|--------------------|-------------------|--|
| Flight list 🗸    | ♦ Orders ×                                      |                        |             |                   |          |         |                 |              |                |              |                     |                    | > ~               |  |
| Settlement o     | III 2024-11-01 - 2024-11-08                     |                        |             | Orde              | r No     |         | -Trade Ty       | x-           |                | ÷            | -Currency-          | ✓ Q.               |                   |  |
| Credit           |                                                 |                        |             |                   |          |         |                 |              |                |              |                     |                    | 99 🔺              |  |
| Orders           | Trade No /Order No.                             | Create Time            | Туре        | Duyer             | Currency | Amount  | Deposit Account | Credit Limit | Credit Account | Cash Account | Temp Credit Account | Cash Withdrawal Li | Available Balance |  |
| Organization ~   | PAY688912371562242048<br>10852431316321         | 2024-11-08<br>17:38:31 | Paid        |                   | USD      | -47.48  | 0               | 0            | 0              |              | 0                   |                    |                   |  |
|                  | PXY808812328848483264<br>10652431316366         | 2024-11-08<br>17:38:21 | Paid        | -                 | USD      | -217.7  | 0               | 0            | 0              | 1000         | ٥                   | 10.00              |                   |  |
|                  | PAY808812321088087872<br>10852431318328         | 2024-11-08<br>17:38:21 | Paid        | -                 | USD      | -27.96  | 0               | 0            | 0              |              | 0                   |                    |                   |  |
|                  | PAY808012200804678082<br>10052431316311         | 2024-11-08<br>17:38:21 | Paid        |                   | USD      | -42.78  | 0               | 0            | 0              |              | 0                   |                    |                   |  |
|                  | PAY808912272894812872<br>TLK5808019999074157568 | 2024-11-08<br>17:38:21 | Paid        | 1000              | USD      | -26     | 0               | 0            | 0              |              | 0                   |                    | -                 |  |
|                  | PAY888912223323888288<br>10652431316339         | 2024-11-08<br>17:38:01 | Paid        |                   | USD      | -152.44 | 0               | 0            | 0              |              | 0                   |                    |                   |  |
|                  | PAY888812264388587382<br>10652431316385         | 2024-11-08<br>17:38.01 | Paid        |                   | USD      | -31.62  | 0               | 0            | 0              |              | 0                   |                    |                   |  |
|                  | PAY808812160035102720<br>10652430817539         | 2024-11-08<br>17:37:41 | Paid        | -                 | USD      | -78     | 0               | 0            | 0              | 1000         | 0                   | 1000               | 1000              |  |
|                  | PAY808812154413252808<br>10652431316358         | 2024-11-08<br>17:37:41 | Paid        |                   | USD      | -23.74  | 0               | 0            | 0              |              | 0                   |                    |                   |  |
|                  | PAY808012130437048416<br>10652431316343         | 2024-11-08<br>17:37:41 | Paid        |                   | USD      | -23.74  | 0               | 0            | 0              |              | 0                   |                    |                   |  |
|                  | PAY808812044878282098<br>10652431316331         | 2024-11-08<br>17:37:21 | Paid        |                   | USD      | -23.74  | 0               | 0            | 0              | 1000         | 0                   |                    | 1000              |  |
|                  | PAY808011957680806240<br>10652431316159         | 2024-11-08<br>17:37:01 | Paid        |                   | USD      | -35.09  | 0               | 0            | 0              |              | 0                   |                    |                   |  |
|                  | PMY600011942320059468                           | 2024-11-08             | Paid Date 3 | 5137 33 (reste to | USD      | -175.9  | 0               | 0            | 0              |              | 0                   |                    | 9                 |  |

Your accounting can download the daily or weekly report here including any purchases (tickets/baggage/meal) and refunds will be auto-generated.

## 3. Organization

## 1.1. Roles

| Sr Ticket Bunker | ΞC                                                  | Q, | 20 | ጸ | ¢ |   |
|------------------|-----------------------------------------------------|----|----|---|---|---|
| Flight list ~    | K e Roles ×                                         |    |    |   | > | ~ |
| Settlement ~     | Role Name -All Q. Search + Add                      |    |    |   |   |   |
| Organization ^   | Role Name Status Operate                            |    |    |   |   |   |
|                  | Administrator Online                                |    |    |   |   |   |
| Accounts         | Ticketing Online Edit Offline                       |    |    |   |   |   |
| Logs             | Previous 1 Next Go to 1 Confirm Total 2 20 / page ~ |    |    |   |   |   |
| Profile ~        |                                                     |    |    |   |   |   |
|                  |                                                     |    |    |   |   |   |
|                  |                                                     |    |    |   |   |   |
|                  |                                                     |    |    |   |   |   |
|                  |                                                     |    |    |   |   |   |
|                  |                                                     |    |    |   |   |   |

You could add roles to manage the portal.

#### 1.2. Accounts

| Search Ticket Bunker | ⊡ C            |            |           |               |               | 0, X | R | 0 |
|----------------------|----------------|------------|-----------|---------------|---------------|------|---|---|
| Flight list 🗸        | < Accounts ×   |            |           |               |               |      | > | ~ |
| Settlement ~         | Name           | -A8-       | ÷         | Q, Search     | + A8          |      |   |   |
| Organization ^       | Name           | Phone      | Email     | Status        | Operate       |      |   |   |
| Roles                | admin          |            | admin@    | Disable       | Edit Enitile  |      |   |   |
| Accounts             |                |            | -         | Enable        | Edit Disable  |      |   |   |
| Logs                 | 10000          |            | 1000      | Enable        | Est Cisalan   |      |   |   |
| Destine              | Tailore        |            | 1000      | Enable        | Edt Clashe    |      |   |   |
| Prome                |                |            |           | Disable       | Editore       |      |   |   |
|                      | 1000           |            |           | Disable       | Edit Ende     |      |   |   |
|                      | 10000          |            | -         | Disable       | Call Enable   |      |   |   |
|                      | -              |            |           | Disable       | Edit Enable   |      |   |   |
|                      |                |            |           | Disable       | Est Evide     |      |   |   |
|                      | tsy_agent_1a   |            | airine-a  | Disable       | Est Ende      |      |   |   |
|                      | Ingrighter     |            | ngriprit  | Enable        | Lat Unade     |      |   |   |
|                      | tay_agent_1    |            | airline-a | Enable        | Edit Cristian |      |   |   |
|                      | tsy agent 4    |            | airine-a  | Enable        |               |      |   |   |
|                      | tsy_agent_5    |            | artine-a  | Enable        | Edit Onabe    |      |   |   |
|                      | tsy_agent_6    |            | airine-a  | Enable        | Eat Owner     |      |   |   |
|                      | tsy_agent_7    |            | airline-a | Enable        | Est Deable    |      |   |   |
|                      | tsy_agent_8    |            | airline-a | Enable        | Est Disable   |      |   |   |
|                      | tsy_agent_9    |            | airline-a | Enable        | Edit Disable  |      |   |   |
|                      | tsy_agent_10   |            | airline-a | Enable        | Est Cestle    |      |   |   |
|                      | Previous 1 2 3 | 4 Net Colo | 1 Corden  | Total 63 29 / | apr v         |      |   |   |
|                      |                |            |           |               |               |      |   |   |
|                      |                |            |           |               |               |      |   |   |
|                      |                |            |           |               |               |      |   |   |
|                      |                |            |           |               |               |      |   | 1 |
|                      |                |            |           |               |               |      | S | 1 |
| 1                    |                |            |           |               |               |      |   |   |

The accounts that could log in the portal and you could add as many accounts for your team to manage as you want, there is no restriction to the accounts amount.

## 1.3. Logs

| Search Ticket Bunker | ⊡ C                            |                                   |                 |               |                                   | Q. 22. A. O.                                                |
|----------------------|--------------------------------|-----------------------------------|-----------------|---------------|-----------------------------------|-------------------------------------------------------------|
| Flight list 🗸        | C Logs ×                       |                                   |                 |               |                                   | > ~                                                         |
| Settlement ~         | III 2024-11-01 - 2024-11-08    | Login user                        | KewWord eg o    | rðenliko      | Ab                                | 👻 Q, Soarch                                                 |
| Organization ^       | Time                           | User                              | IP.             | Туре          | Кеу                               | Result                                                      |
| Roles                | 2024-11-08 17:36:20            | airline-accounts48@traveloka.com  | 54.179.251.09   | Login         | airline-accounts45@traveloka.com  | ('code"."0", "msg"."success", "slatus"."Y", "success".true) |
| Accounts             | 2024-11-08 17:35:53            | airline accounts01@traveloka.com  | 202.129.226.225 | ChangeSubmit  | 10652429512219                    | {"code":"0";"msg";"success";"slatus";"Y";"success";true}    |
| Loos                 | 2024-11-08 17:35:06            | airline-accounts01@traveloka.com  | 13.229.143.43   | Login         | airline-accounts01@traveloka.com  | {"code":"0","msg":"success","status":"Y","success".true}    |
|                      | 2024-11-08 17:31:47            | airline-accounts43@traveloka.com  | 54.179.251.89   | Login         | aitline-accounts-43@traveloka.com | ("code":"0","msg","success","status","Y","success".true}    |
| Profile ~            | 2024-11-08 17:31:00            | airline-accounts04@traveloka.com  | 103.119.142.155 | ChangeSubmit  | 10652431113060                    | {"code"."0","msg"."success","slatus"."Y","success".true}    |
|                      | 2024-11-08 17:30:52            | airline-accounts05@traveloka.com  | 54.179.251.89   | Login         | aiifine-accounts05@traveloka.com  | ("code"."0","msg"."success","slatus"."Y","success".true)    |
|                      | 2024-11-08 17:30:32            | airline-accounts40@traveloka.com  | 54.179.251.89   | Login         | airline-accounts40@traveloka.com  | ("code"."0","msg"."success","slatus"."Y","success".true)    |
|                      | 2024-11-08 17:25:27            | airline-accounts31@traveloka.com  | 202.129.226.225 | ChangeSubmit  | 10652431311802                    | ("code":"0","msg","success","slatus":"Y","success",true)    |
|                      | 2024-11-08 17:24:29            | airline-accounts26@traveloka.com  | 18.142.136.26   | Login         | airline-accounts25@traveloka.com  | ("code":"0","msg":"success","slatus":"Y","success".true)    |
|                      | 2024-11-08 17:23:41            | airline-accounts32@traveloka.com  | 103.119.142.155 | ChangeSubmit  | 10652429917326                    | ("code"."0", "msg"."success", "slatus"."Y", "success".true) |
|                      | 2024-11-08 17:22:17            | airline-accounts32@traveloka.com  | 18.142.136.26   | Login         | airline-accounts32@traveloka.com  | {"code"."0","msg"."success","slatus"."Y","success".true}    |
|                      | 2024-11-08 17:21:41            | airline-accounts31@traveloka.com  | 202.129.226.225 | ChangeConfirm | 10652430918668                    | ('code"."0","msg"."success","slatus"."Y","success".true)    |
|                      | 2024-11-08 17:21:29            | aitline-accounts46@traveloka.com  | 202.129.226.225 | ChangeSubmit  | 10652431316118                    | ("code"."0","msg"."success","slatus"."Y","success".true)    |
|                      | 2024-11-08 17:21:08            | airline-accounts37@traveloka.com  | 18.142.136.25   | Login         | airline-accounts37@traveloka.com  | {"code":"0","msg":"success","status":"Y","success".true}    |
|                      | 2024-11-08 17:20:45            | airline-accounts31@traveloka.com  | 13.229.143.43   | Login         | airline-accounts31@traveloka.com  | ("code":"0","msg"."success","slatus":"Y","success".true)    |
|                      | 2024-11-08 17:20:22            | airline-accounts06@traveloka.com  | 13.229.143.43   | Login         | airline-accounts08@traveloka.com  | ("code":"0","msg":"success","status":"Y","success":true)    |
|                      | 2024-11-08 17:20:17            | airline-accounts49@traveloka.com  | 18.142.136.25   | Login         | airline-accounts49@traveloka.com  | ("code":"0","msg","success","slatus","Y","success".true)    |
|                      | 2024-11-08 17:20:16            | aitline-accounts46@traveloka.com  | 13.229.183.209  | Login         | airline-accounts-46@traveloka.com | ('code'.'0','msg'.'success','slatus'.'Y','success'.true)    |
|                      | 2024-11-08 17:18:31            | airline-accounts03@traveloka.com  | 13.229.163.209  | Login         | airline-accounts03@traveloka.com  | ("code":"0","msg":"success","status":"Y","success":true)    |
|                      | 2024-11-08 17:18:12            | airline-accounts-44@traveloka.com | 18.142.138.26   | Login         | airtine-accounts-44@traveloka.com | {"code":"0","msg"."success","status":"Y","success".true}    |
|                      | Previous 1 2 3 559 Nept Octo 1 | Contem Total 11176 20 / page 🛩    |                 |               |                                   |                                                             |
|                      |                                |                                   |                 |               |                                   |                                                             |
|                      |                                |                                   |                 |               |                                   |                                                             |
|                      |                                |                                   |                 |               |                                   |                                                             |
|                      |                                |                                   |                 |               |                                   |                                                             |
|                      |                                |                                   |                 |               |                                   |                                                             |
|                      |                                |                                   |                 |               |                                   |                                                             |
|                      |                                |                                   |                 |               |                                   |                                                             |

Record the time, user, IP and type of account operations on the portal, as well as the

key and result.

## • Airline Page

| V Ticket Bunker Home Flight Ordens Altine Devis | spens Confact                          |                                                       |                                                                                   | A. Chytravel_tare_USD ~ |
|-------------------------------------------------|----------------------------------------|-------------------------------------------------------|-----------------------------------------------------------------------------------|-------------------------|
| A                                               | irline List                            |                                                       |                                                                                   |                         |
|                                                 | Ant @<br>uver @<br>Actors @<br>Artasta | Age @<br>yeegyer<br>yeegyer<br>Activer @<br>Activer @ | Apt: (2)<br>vector:<br>Apt: (2)<br>Active:<br>Active:<br>(2)<br>Royal Ar Cambodgo |                         |
|                                                 | AR @                                   | Agik @<br>Web @<br>Active @                           | Art ()<br>Web ()<br>Active: ()<br>Active: ()                                      |                         |
|                                                 | Lebit Aneays                           |                                                       | Silles vi                                                                         |                         |
|                                                 |                                        | Apr B                                                 | Actor @                                                                           |                         |

The main airlines that we have partnerships with, and please check below the Google

Drive link for our strong LCC airlines content.

https://docs.google.com/spreadsheets/d/1ay2a--WSFncB6xnQaZLo2\_

vxlzk8v4r1r3CBQG7Q9Rc/edit?gid=0#gid=0

# • Developers Page

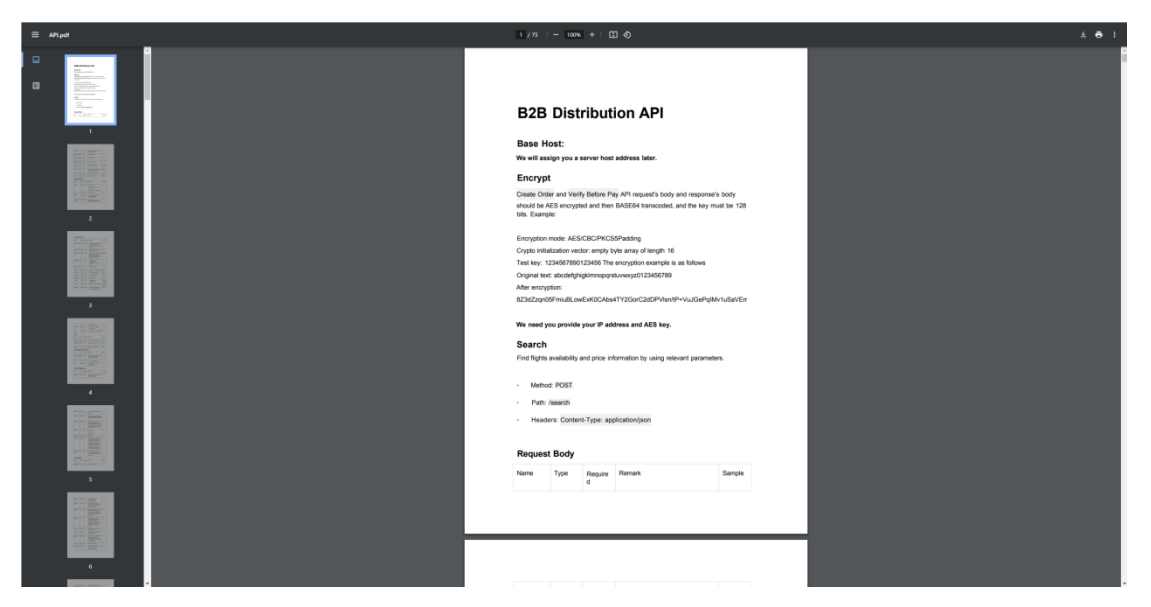

Our API documentation in PDF format for search, create order, verify, and pay with detailed explanations and demos for your reference.

## • Contact Page

| Ticket Bunker Home | Flight Orders Airline Developers Contact                                                                                                    |                           | A Citytawe_tare_USO ~ |
|--------------------|----------------------------------------------------------------------------------------------------|---------------------------|-----------------------|
|                    | <b>Contact Us</b><br>Arine who want to increase your sales;<br>OTA who want to incit your content;<br>Aggregator willing to connect more altine content; | Serve that warnightune on |                       |
| Vicket Bunker      | Nelek Universi Tanka NG<br>1187 Delegiuw An Elabar CA 1172<br>84 378158                                                                                  |                           |                       |

Two email addresses for you to contact our commercial and post-sales team. You may also send the request to or CC <u>commercial@hkramble.com</u> as well for a better and quicker response.